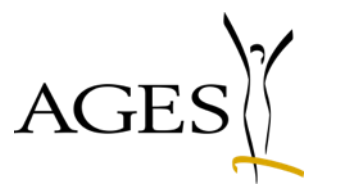

## Veterinär Antibiotika Mengenstromanalyse Benutzerleitfaden

20.12.2023

### Übersicht

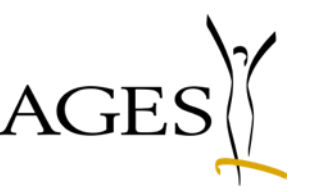

- <u>Registrierung</u> und <u>Anmeldung</u> eService
- <u>Abgabe- bzw. Anwendungsmeldung durchführen</u>
   <u>durch TÄHAPO Tierärzt:innen und Meldestellen</u>
- Leermeldungen durchführen durch TÄHAPO Tierärzt:innen
- Vertriebsmeldung oder freiwillige Detailmeldung durchführen durch Vertriebsfirmen und Bündler
- Auswertungen und Bestätigung des Zwischenberichts
- Validierungsfehler Beispiele
- Weitere Informationen

### Stammdatenbereitstellung und Meldungsabgabe

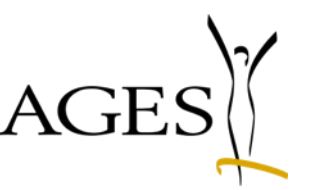

#### nach Veterinär-Antibiotika-Mengenströme Verordnung

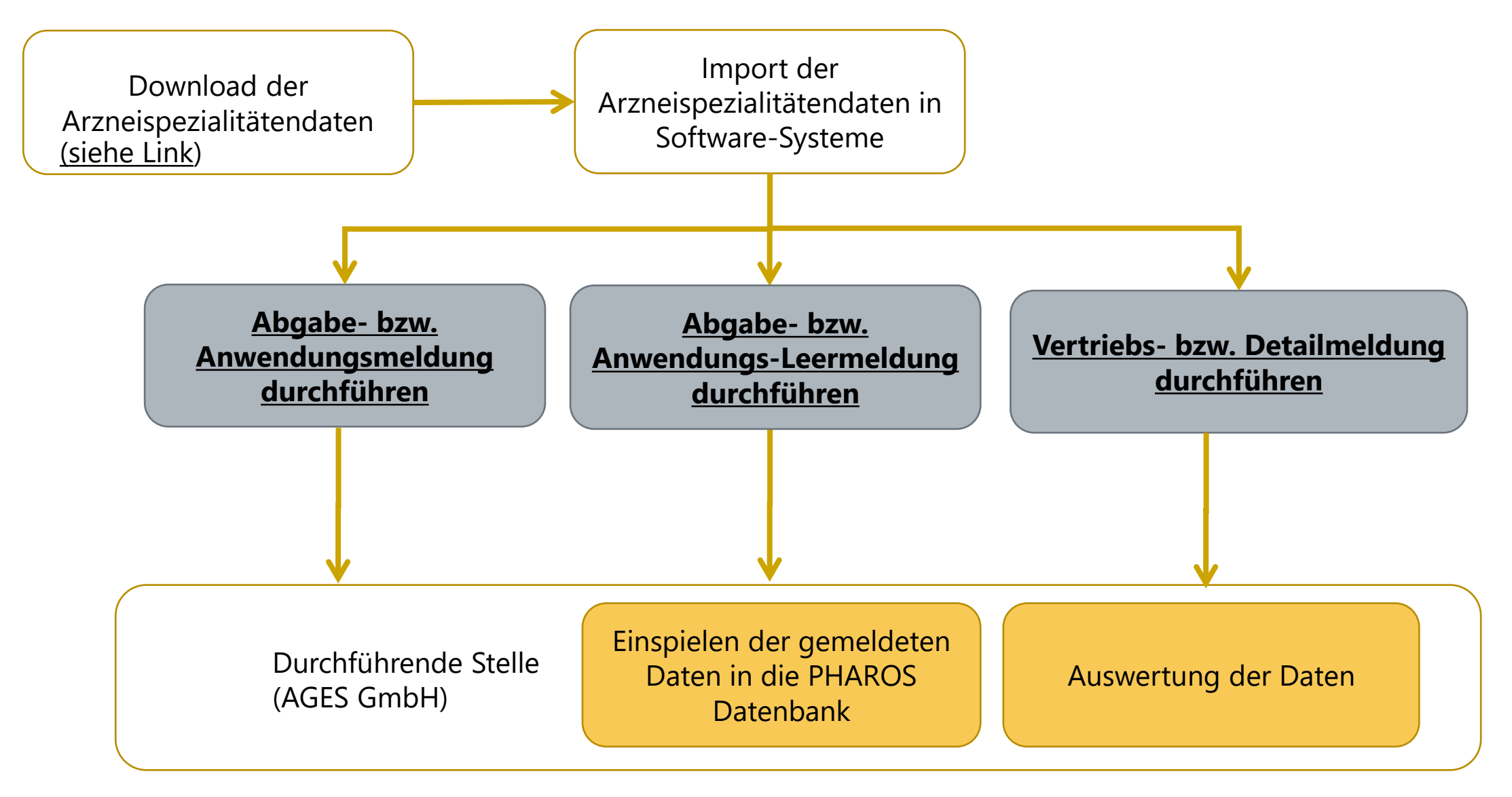

### Registrierung für die Datenmeldung

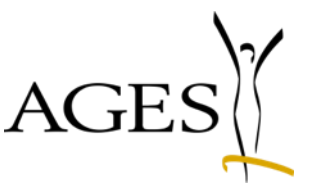

- Einmalig ist eine Registrierung erforderlich, um einen Zugang zum eService Portal der AGES Medizinmarktaufsicht zu erhalten - <u>Link auf Registrierung</u><sup>1</sup>
  - Hinweis: Bitte fügen Sie bei Einzelunternehmen vor Ihren Namen den Wortlaut "Tierarztpraxis" ein für das Feld Firmenname, z.B. Tierarztpraxis Franz Mustermax
- Folgende Nachweisdokumente sind erforderlich:
  - Nachweis Administratorermächtigung (LoA), bitte verwenden Sie folgendes Formular
  - Firmennachweis, ein formloses unterfertigtes Schreiben mit der TÄHAPO ID
- Hinweis: Zuvor (f
  ür andere Zwecke) registrierte Unternehmen sind bereits f
  ür die Meldung freigeschaltet – es ist keine weitere Registrierung erforderlich

### Anmeldung

#### unter <a href="https://eservices.basg.gv.at/">https://eservices.basg.gv.at/</a>

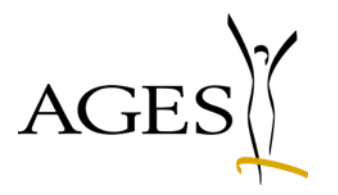

| 攀 | Bundesamt für Sicherheit im Gesundheitswesen<br>AGES Medizinmarktaufsicht | AGES eServices      |              | The second second secon |
|---|---------------------------------------------------------------------------|---------------------|--------------|----------------------------------------------------------------------------------------------------|
|   |                                                                           |                     | ANMELDUNG    |                                                                                                    |
|   |                                                                           | Benutzername        | Benutzername |                                                                                                    |
|   |                                                                           | Passwort            | Passwort     |                                                                                                    |
|   |                                                                           | Passwort vergessen? |              |                                                                                                    |
|   |                                                                           |                     | Anmelden     |                                                                                                    |
|   |                                                                           |                     |              |                                                                                                    |
|   |                                                                           |                     |              |                                                                                                    |
|   |                                                                           |                     |              |                                                                                                    |
|   |                                                                           |                     |              |                                                                                                    |
|   |                                                                           |                     |              |                                                                                                    |

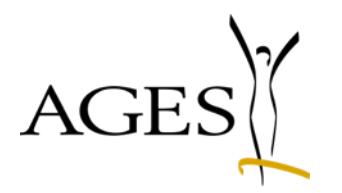

# Abgabe- bzw. Anwendungsmeldung durchführen durch TÄHAPO Tierärzt:innen und Meldestellen

# Abgabe- und Anwendungsmeldungen auswählen 1/5 AGES

| eServices "Veterinär Antibiotika<br>Mengenstrommeldungen" | Meldung Kontrollseite Abschlussseite                                                                                                    |                        |
|-----------------------------------------------------------|----------------------------------------------------------------------------------------------------|------------------------|
| Meldung abgeben                                           | Meldung                                                                                                    | ilfe zu dieser Seite 🔋 |
| Auswertungen                                              | Vertriebsfirmen/Bündler:<br>O Vertriebsmeldung oder freiwillige Detailmeldung durchführen<br>TÄHAPO Tierärzt:innen/Meldestellen<br>O Abgabe- und Anwendungsmeldung durchführen<br>Weiter Abbrechen |                        |

# Abgabe- und Anwendungsmeldungen auswählen 2/5 AGES

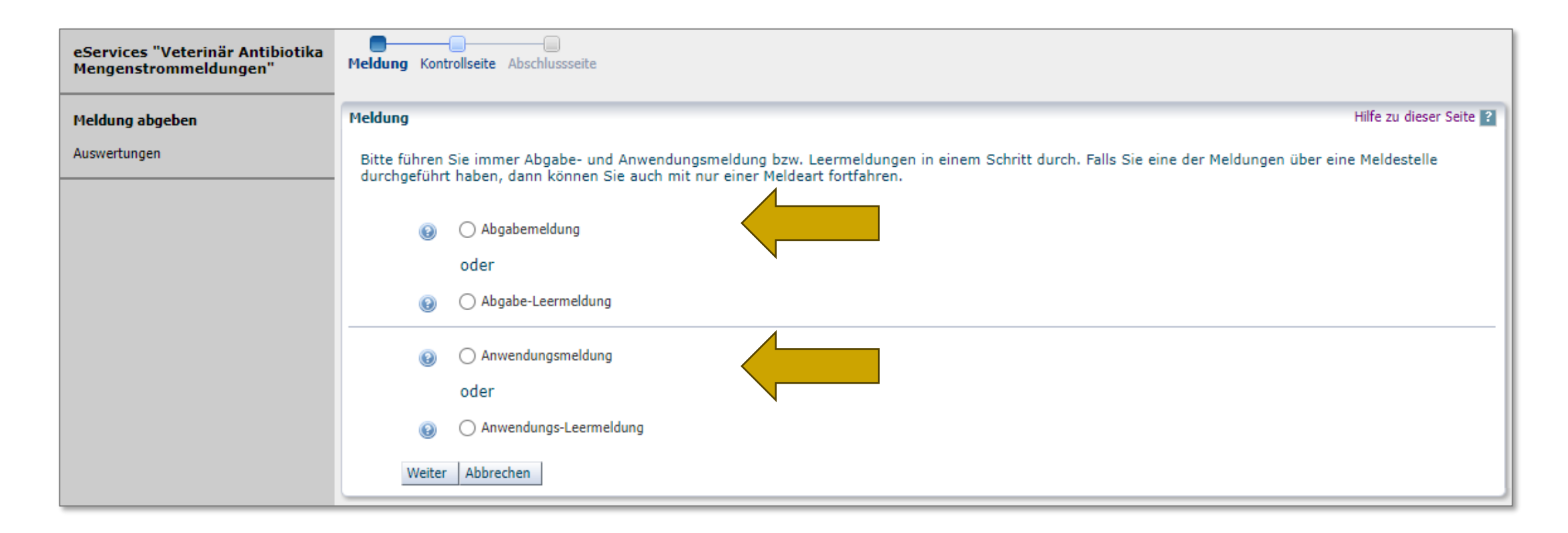

Wählen Sie die Meldeart/-arten aus, für die Sie eine Meldung durchführen wollen

### Abgabe- und Anwendungsmeldungen auswählen 3/5 Datei auswählen

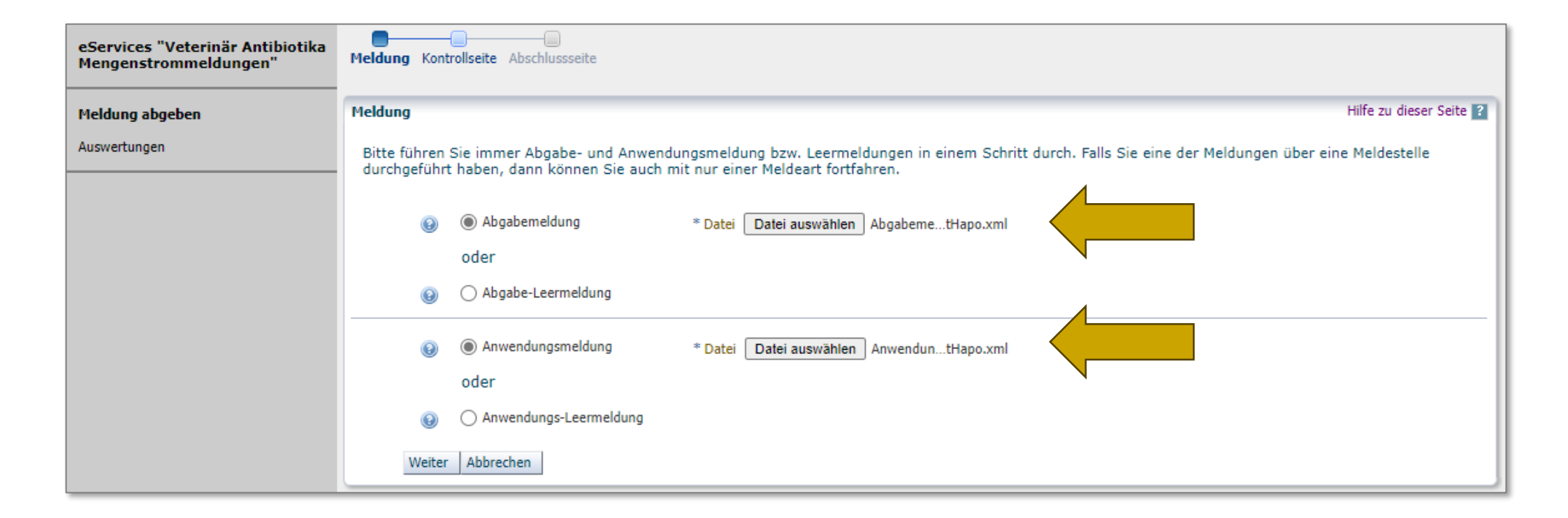

- Für eine Abgabe- oder Anwendungsmeldung laden Sie Ihren xml-Datensatz im entsprechenden Format hoch (<u>Link zur Datenbeschreibung</u>)
- Nach Klick auf "Weiter" kommen Sie zur Kontrollseite.

### Abgabe- und Anwendungsmeldungen auswählen 4/5 Kontrollseite mit Überblick der Datensätze

| vertungen | - Abgabemeldung<br>Dateiname Abgabemeldung_TestHapo_q1.xml<br>Dateigröße 3048 bytes<br>Checksumme (MDS) 47b847f6e24bedb2e314236a0e4e3463 |                                                                                                 |           |           |                   |                    |                |           |       |  |
|-----------|----------------------------------------------------------------------------------------------------|-------------------------------------------------------------------------------------------------|-----------|-----------|-------------------|--------------------|----------------|-----------|-------|--|
|           | Anwendungsn<br>Dateina<br>Dateign<br>Checksumme (M                                                                                       | Anwendungsmeldung<br>Dateigröße 3048 bytes<br>Checksumme (MD5) 8615e3c18b030ee7163ecd93d274913c |           |           |                   |                    |                |           |       |  |
|           | Fehler Validierung                                                                                                    | Art der Meldung                                                                                 | Melder ID | Meldeiahr | Tag der Anwendung | Firmenbuchnummer   | Name der       | TÄHAPO ID | LEBIS |  |
|           |                                                                                                    | Ahaaha                                                                                          |           | 2022      |                   | der Vertriebsfirma | Vertriebsfirma |           |       |  |
|           |                                                                                                    | Abgabe                                                                                          |           | 2022      |                   |                    |                |           |       |  |
|           |                                                                                                    | Abgabe                                                                                          |           | 2022      |                   |                    |                |           |       |  |
|           |                                                                                                    | Abgabe                                                                                          |           | 2022      |                   |                    |                |           |       |  |
|           |                                                                                                    | Abgabe                                                                                          |           | 2022      |                   |                    |                |           |       |  |
|           |                                                                                                    | Abgabe                                                                                          |           | 2022      |                   |                    |                |           |       |  |
|           |                                                                                                    | Abgabe                                                                                          |           | 2022      |                   |                    |                |           |       |  |
|           |                                                                                                    | Anwendung                                                                                       |           | 2022      |                   |                    |                |           |       |  |
|           |                                                                                                    | Anwendung                                                                                       |           | 2022      |                   |                    |                |           |       |  |
|           |                                                                                                    | Anwendung                                                                                       |           | 2022      |                   |                    |                |           |       |  |
|           |                                                                                                    | Anwendung                                                                                       |           | 2022      |                   |                    |                |           |       |  |
|           |                                                                                                    | Anwendung                                                                                       |           | 2022      |                   |                    |                |           |       |  |
|           |                                                                                                    | Anwendung                                                                                       |           | 2022      |                   |                    |                |           |       |  |
|           |                                                                                                    |                                                                                                 |           |           |                   |                    |                |           |       |  |

 Sollten Sie die Daten (wie auf der Kontrollseite sichtbar) absenden wollen, klicken Sie auf "Absenden"

 Für Korrekturen kommen Sie mit "Zurück" wieder einen Schritt zurück

# Abgabe- und Anwendungsmeldungen auswählen 5/5 AGES

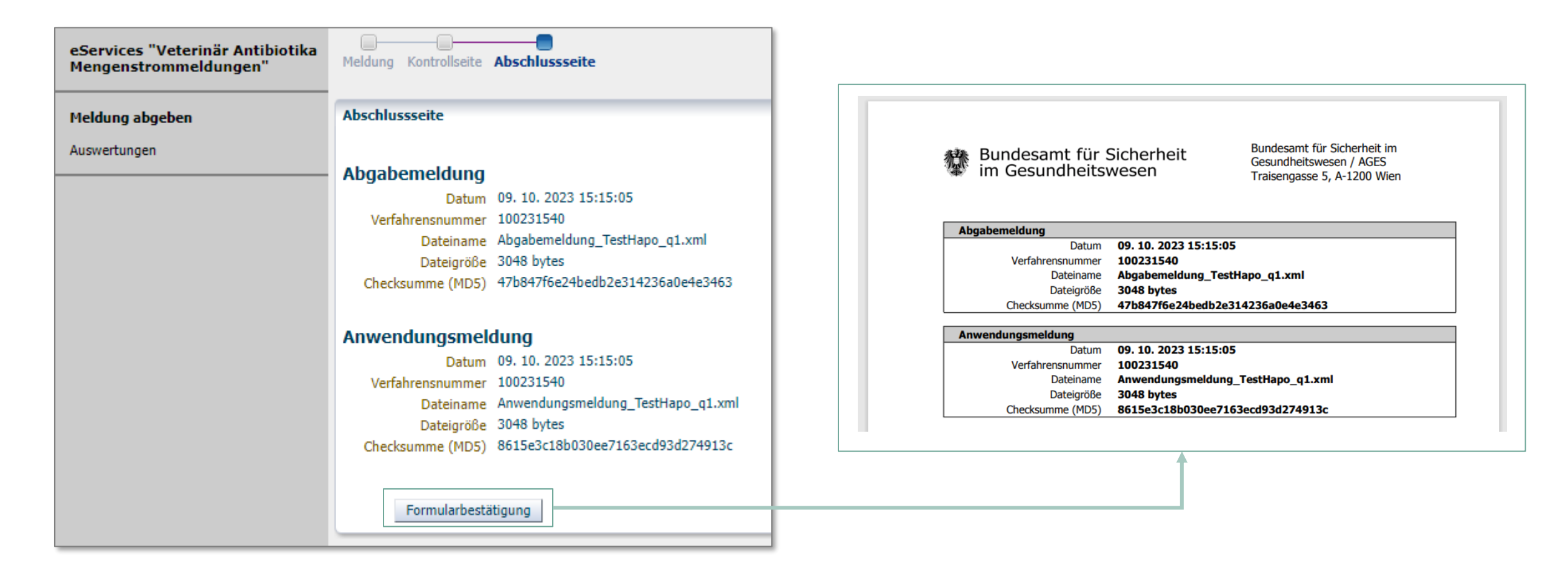

Empfehlung: Speichern Sie die Formularbestätigung für etwaige Rückfragen

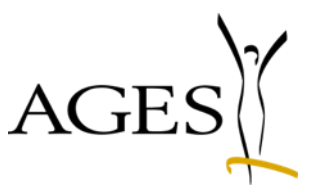

## Leermeldungen durchführen durch TÄHAPO Tierärzt:innen

### Dies ist nur erforderlich, falls keine Abgabe- oder Anwendungsdaten gemeldet werden!

#### Leermeldungen durchführen durch TÄHAPO Tierärzt:innen

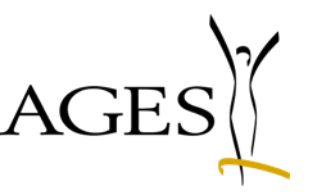

 Falls Sie anstelle von Abgabe- bzw. Anwendungsdaten eine Leermeldung durchführen möchten, wählen Sie bitte die entsprechenden Meldeart/-arten und das entsprechende Meldejahr für welches sie eine Leermeldung machen möchten

| eServices "Veterinär<br>Antibiotika<br>Mengenstrommeldungen" | Meldung Kontrollseite Abschlussseite                                                                                                    |                                                                                                    |
|--------------------------------------------------------------|----------------------------------------------------------------------------------------------------|----------------------------------------------------------------------------------------------------|
| Meldung abgeben                                              | Meldung                                                                                                    | Hilfe zu dieser Seite <b>?</b>                                                                                                    |
| Auswertungen                                                 | Bitte führen Sie immer Abgabe- und Anwendungsmeldung bzw. Leermeldungen in einem S<br>über eine Meldestelle durchgeführt haben, dann können Sie auch mit nur einer Meldeart fo | Schritt durch. Falls Sie eine der Meldungen<br>ortfahren.                                                                                                    |
|                                                              | <ul> <li></li></ul>                                                                                                    | iolgende TÄHAPO ID hinterlegt: 1234567<br>angeführte TÄHAPO ID nicht mehr aktuell sein<br>veitere TÄHAPO IDs für das Meldejahr verfügen,<br>r basg-eservices@basg.gv.at bekanntgeben.<br>iolgende TÄHAPO ID hinterlegt: 1234567<br>angeführte TÄHAPO ID nicht mehr aktuell sein<br>veitere TÄHAPO IDs für das Meldejahr verfügen,<br>r basg-eservices@basg.gv.at bekanntgeben. |

 Nach Klick auf "Weiter" kommen Sie zur Kontrollseite. Dort Klicken Sie auf "Absenden" um Ihre Leermeldung abzuschließen (siehe <u>Folie 9</u> und <u>Folie 10</u>)

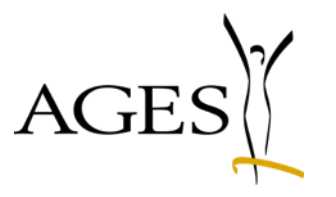

# Vertriebsmeldung oder freiwillige Detailmeldung durchführen durch Vertriebsfirmen und Bündler

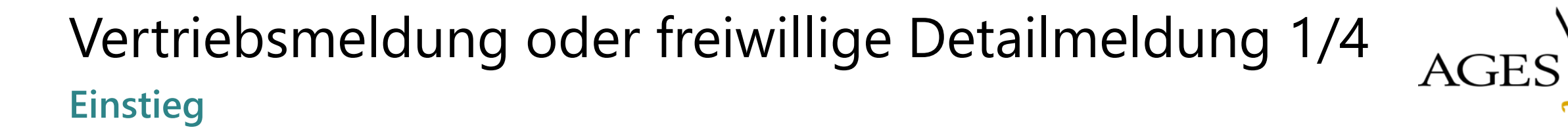

| eServices "Veterinär Antibiotika<br>Mengenstrommeldungen" | Meldung Kontrollseite Abschlussseite                                                                                                    |                         |
|-----------------------------------------------------------|----------------------------------------------------------------------------------------------------|-------------------------|
| Meldung abgeben                                           | Meldung                                                                                                    | Hilfe zu dieser Seite ? |
| Auswertungen                                              | Vertriebsfirmen/Bündler:<br><ul> <li>Vertriebsmeldung oder freiwillige Detailmeldung durchführen</li> </ul> TÄHAPO Tierärzt:innen/Meldestellen <ul> <li>Abgabe- und Anwendungsmeldung durchführen</li> </ul> |                         |
|                                                           |                                                                                                    |                         |

### Vertriebsmeldung oder freiwillige Detailmeldung 2/4 Datei auswählen

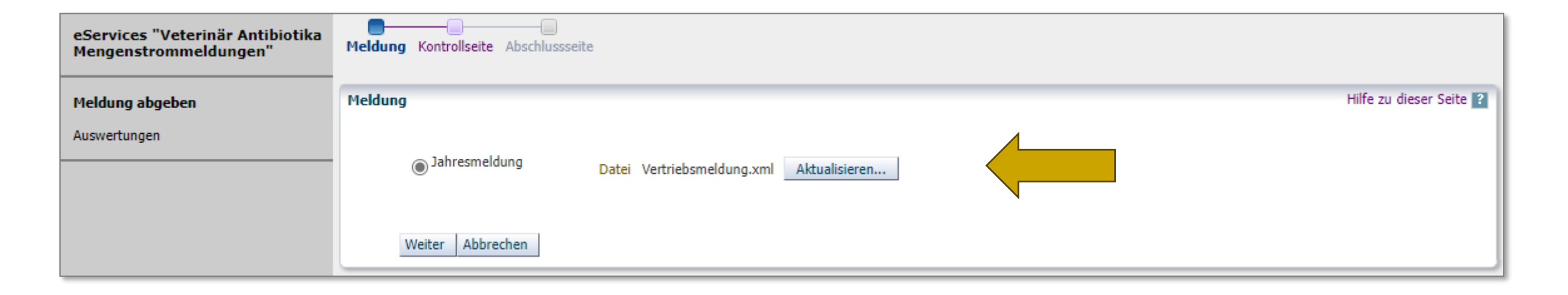

 Jahresmeldung auswählen und xml-Datei mit Vertriebsmeldungen oder freiwilligen Detailmeldungen hochladen

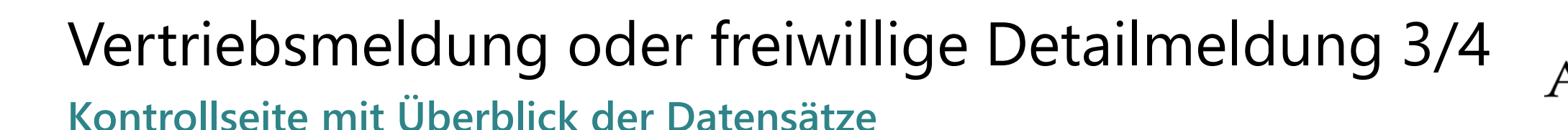

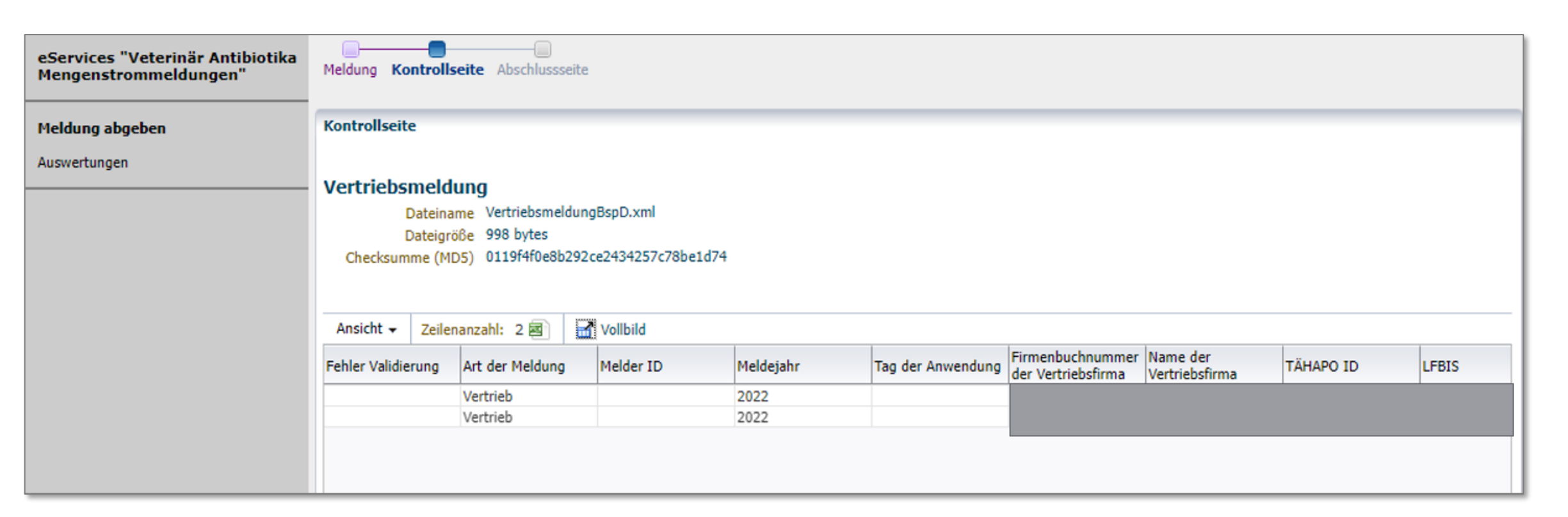

- Sollten Sie die Daten (wie auf der Kontrollseite sichtbar) absenden wollen, klicken Sie auf "Absenden"
- Für Korrekturen kommen Sie mit "Zurück" wieder einen Schritt zurück

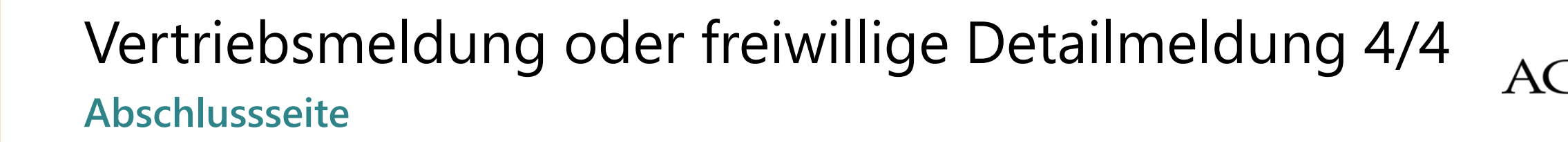

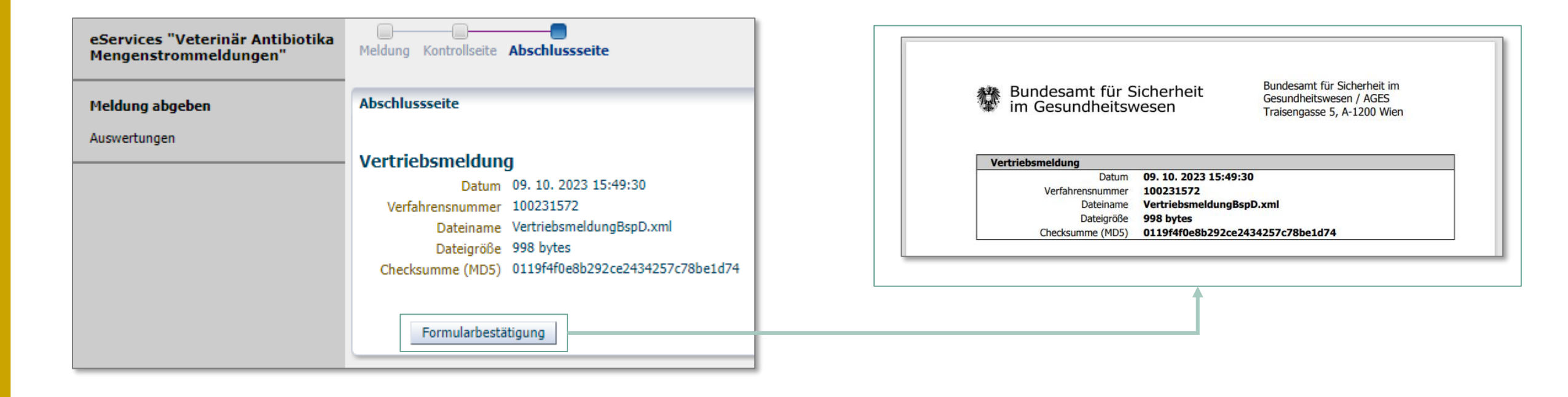

Empfehlung: Speichern Sie die Formularbestätigung für etwaige Rückfragen

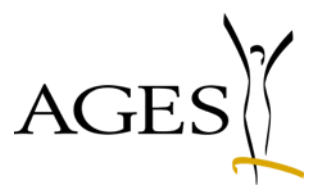

### Auswertung und Bestätigung des Zwischenberichts durch TÄHAPO Tierärzt:innen

## Berichte für TÄHAPO Tierärzt:innen

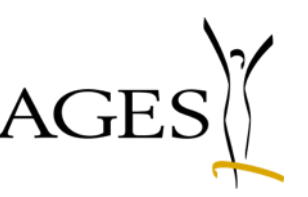

Auswertungen und Bestätigung der Validität der Daten im Zwischenbericht

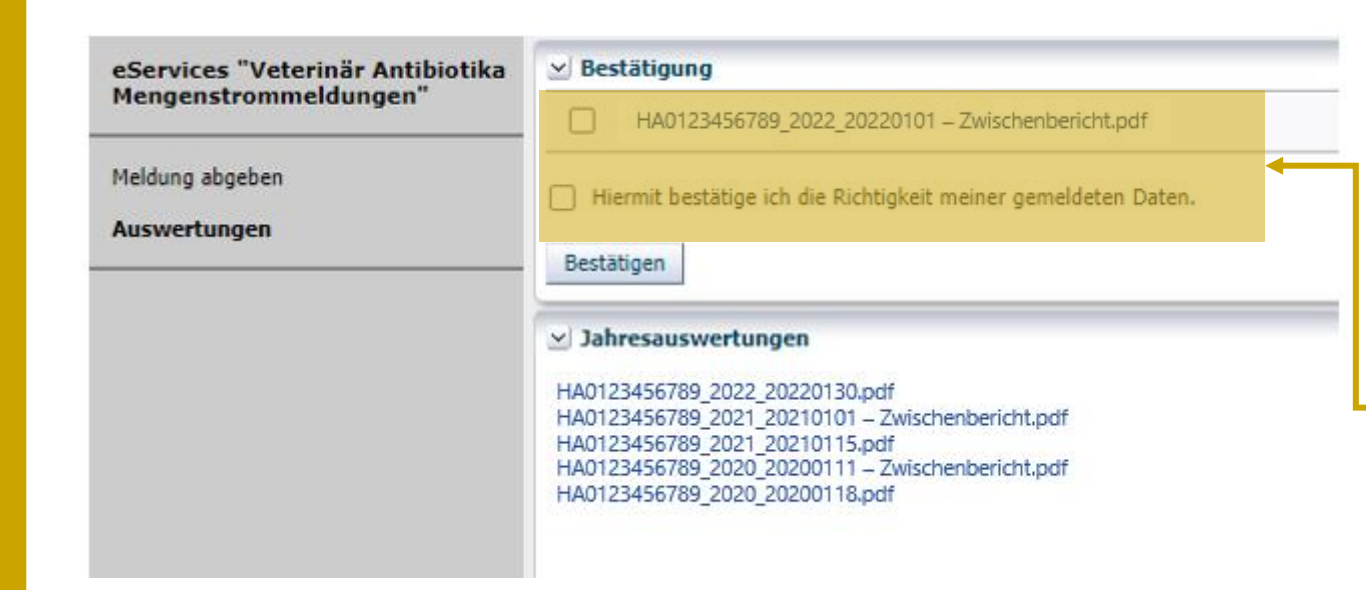

- Gemeldete Daten in Zwischenbericht ab 15. April abrufbar
- Validität der gemeldeten Daten prüfen
  - falls gemeldete Daten valide:
     Hier das Kontrollkästchen bestätigen
  - falls gemeldete Daten fehlerhaft:
     Daten korrigieren und neu melden;
     Info an <u>ab-mengenstrom@ages.at</u>
- Historische Berichte und neu bestätigte Berichte sind unter Jahresauswertungen gelistet und als PDF-Bericht abrufbar

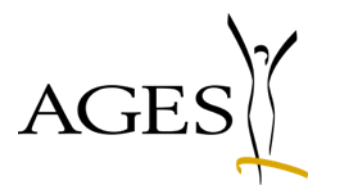

## Beispiele Validierungsfehler

# AGES

#### Beispiel Kontrollseite Fehlervalidierung 1/4

| Kontrollseite                                                                             |                      |                           |
|-------------------------------------------------------------------------------------------|----------------------|---------------------------|
|                                                                                           | notification_type id | Art der Meldung           |
| Dateiname Abgabemeldung_TestHapo_q1.xml                                                   | 1000000001           | Abgabe                    |
| Dateigröße 3048 bytes                                                                     | 1000000002           | Freiwillige Detailmeldung |
|                                                                                           | 1000000004           | Vertrieb                  |
| Anwendungsmeldung                                                                         | 1000000007           | Anwendung                 |
| Dateiname Abgabemeldung_TestHapo_q1.xml                                                   | 1000000006           | Abgabe-Leermeldung        |
| Checksumme (MD5) 47b847f6e24bedb2e314236a0e4e3463                                         | 1000000008           | Anwendungs-Leermeldung    |
| Fehler/Warnung<br>Art der Meldung muss dem Auswahlfeld (Abgabe hzw Anwendung) entsprechen |                      |                           |

- Fehler: Art der Meldung (,notification\_type id') nicht passend
- Kontrollieren Sie die angegebene "Meldeart" und laden Sie den korrigierten Datensatz/die korrigierten Datensätze erneut hoch.

AGES

Beispiel Kontrollseite Fehlervalidierung 2/4

| Kontrollseite     |                                                                           |
|-------------------|---------------------------------------------------------------------------|
| Abgabemeldung     |                                                                           |
| Dateiname         | Abgabemeldung_TestHapo_q1.xml                                             |
| Dateigröße        | 3048 bytes                                                                |
| Checksumme (MD5)  | 47b847f6e24bedb2e314236a0e4e3463                                          |
| Anwendungsmel     | dung                                                                      |
| Dateiname         | Anwendungsmeldung_TestHapo.xml                                            |
| Dateigröße        | 3048 bytes                                                                |
| Checksumme (MD5)  | 238f4988e86d540b1cada0b066d4caad                                          |
| Fehler/Warnung    |                                                                           |
| Die angegebene Me | lder-ID entspricht nicht der Ihrem Portalbenutzer hinterlegten TÄHAPO-ID! |

- Fehler: Melder-ID stimmt nicht mit hinterlegter TÄHAPO-ID überein
- Kontrollieren Sie die angegebene Melder-ID und korrigieren Sie diese.
   Bei Unklarheiten oder falls sich Ihre TÄHAPO-ID geändert hat, kontaktieren Sie bitte <u>basg-eservices@ages.at</u>

#### Beispiel Kontrollseite Fehlervalidierung 3/4

|                                             |                 |                                        |                                                                                                    |                        |                          |                                        |                            |                    | -                |
|---------------------------------------------|-----------------|----------------------------------------|----------------------------------------------------------------------------------------------------|------------------------|--------------------------|----------------------------------------|----------------------------|--------------------|------------------|
| Kontrollseite                               |                 |                                        |                                                                                                    |                        |                          |                                        |                            |                    |                  |
| Abgabemeldung                               |                 |                                        |                                                                                                    |                        |                          |                                        |                            |                    |                  |
| Dateiname                                   | Abg             | abemeldung_TestHag                     | Hapo_q1.xml<br>14236a0e4e3463<br>_TestHapo_fehlerID.xml<br>19e0b2b665249a<br>lummern enthalten. Bitte kontrollieren Sie die fehlerhaften Eingaben. Wenn Sie Ihre Daten in der vorliegenden Form<br>len".<br>JIS Nummern können in Ihren Auswertungen zur Antibiotika-Abgabe nicht berücksichtigt werden. |                        |                          |                                        |                            |                    |                  |
| Dateigröße                                  | 3048            | 3 bytes                                |                                                                                                    |                        |                          |                                        |                            |                    | orliegenden Form |
| Checksumme (MD5)                            | 47b8            | 347f6e24bedb2e3142                     | 236a0e4e3463                                                                                                    |                        |                          |                                        |                            |                    |                  |
| Anwendungsmeldung                           |                 |                                        |                                                                                                    |                        |                          |                                        |                            |                    |                  |
| Dateiname                                   | Anw             | ə<br>endunasmelduna Te                 | stHapo fehlerID.                                                                                                    | cml                    |                          |                                        |                            |                    |                  |
| Dateigröße                                  | 3047            | 7 bytes                                |                                                                                                    |                        |                          |                                        |                            |                    |                  |
| Checksumme (MD5)                            | 3ec9            | d4cdd7103ee093196                      | e0b2b665249a                                                                                                    |                        |                          |                                        |                            |                    |                  |
| Fehler/Warnung                              |                 |                                        |                                                                                                    |                        |                          |                                        |                            |                    |                  |
|                                             |                 |                                        |                                                                                                    |                        |                          |                                        |                            |                    |                  |
| In Ihrer Meldung sin<br>senden wollen, drüc | nd un<br>sken : | gültige LFBIS Nun<br>Sie auf "Absenden | nmern enthalte<br>".                                                                                                    | n. Bitte kontrollierer | n Sie die fehlerhaften B | Eingaben. Wenn Sie                     | Ihre Daten in d            | er vorliegenden Fo | orm              |
| Hinweis: Meldezeile                         | n mit           | ungültigen LFBIS                       | Nummern kön                                                                                                    | nen in Ihren Auswer    | rtungen zur Antibiotika  | -Abgabe nicht berü                     | cksichtigt werde           | n.                 |                  |
|                                             |                 |                                        |                                                                                                    |                        |                          |                                        |                            |                    |                  |
|                                             |                 |                                        |                                                                                                    |                        |                          |                                        |                            |                    |                  |
| Ansicht - Zeilenan:                         | zahl:           | 7 🔄 🛛 🖬 Vollbild                       | ł                                                                                                    |                        |                          |                                        |                            |                    |                  |
| Fehler Validierung                          |                 | Art der Meldung                        | Melder ID                                                                                                    | Meldejahr              | Tag der Anwendung        | Firmenbuchnummer<br>der Vertriebsfirma | Name der<br>Vertriebsfirma | TÄHAPO ID          | L                |
| Ungültige LFBIS Numm                        | er              | Anwendung                              |                                                                                                    | 2022                   |                          |                                        |                            |                    |                  |
| Ungültige LFBIS Numm                        | er              | Anwendung                              |                                                                                                    | 2022                   |                          |                                        |                            |                    |                  |
|                                             |                 | Abgabe                                 |                                                                                                    | 2022                   |                          |                                        |                            |                    |                  |
|                                             |                 | Abgabe                                 |                                                                                                    | 2022                   |                          |                                        |                            |                    |                  |
|                                             |                 | Abgabe                                 |                                                                                                    | 2022                   |                          |                                        |                            |                    |                  |

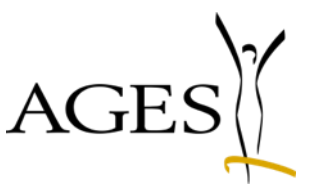

- Fehler: LFBIS Nummer ungültig
- Korrigieren Sie die fehlerhaften Meldezeilen und laden Sie den neuen Datensatz hoch

#### **Beispiel Kontrollseite Fehlervalidierung 4/4**

| Kontrollseite                                                                                                    |                   |                  |                     |             |
|----------------------------------------------------------------------------------------------------|-------------------|------------------|---------------------|-------------|
| Abgabemeldung                                                                                                    |                   |                  |                     |             |
| Dateiname Abgabemeldung_TestHapo_fehler.xml                                                                                                    |                   |                  |                     |             |
| Dateigröße 3049 bytes                                                                                                    |                   |                  |                     |             |
| Checksumme (MD5) d1695b11289429dd4a0f40080dd158a2                                                                                                    |                   |                  |                     |             |
| Fehler/Warnung                                                                                                    |                   |                  |                     |             |
| Die angegebene Melder-ID entspricht nicht der Ihrem Portalbenutzer hinterlegten TÄHAPO                                                                                                    | -ID!              |                  |                     |             |
| In Ihrer Meldung sind ungültige LFBIS Nummern enthalten. Bitte kontrollieren Sie die fehl-<br>senden wollen, drücken Sie auf "Absenden".                                                                                                    | erhaften Eingaben | . Wenn Sie Ihre  | Daten in der vorlie | genden Form |
| Hinweis: Meldezeilen mit ungültigen LFBIS Nummern können in Ihren Auswertungen zur A                                                                                                    | ntibiotika-Abgabe | nicht berücksich | tiat werden.        |             |
| Thes Singshe ist fableshaft und kann nicht beacheitet werden                                                                                                    |                   |                  |                     |             |
| Dateigröße 3048 bytes<br>Checksumme (MD5) 8615e3c18b030ee7163ecd93d274913c                                                                                                    |                   |                  |                     |             |
| Ansicht - Zeilenanzahl: 7 🗃 🔛 Vollbild                                                                                                    |                   |                  |                     |             |
| ehler Validierung $	riangle  arrow 	arrow 	a$ | Art der Meldung   | Melder ID        | Meldejahr           | Tag der Anw |
| ngültige Zulnr, Ungültige Anwendungseinheit für diese Zulassungsnummer, Ungültige LFBIS Nummer                                                                                                    | Abgabe            |                  | 2022                |             |
| ngültige Zulnr, Ungültige Anwendungseinheit für diese Zulassungsnummer                                                                                                    | Abgabe            |                  | 2022                |             |
| ngültige Anwendungseinheit für diese Zulassungsnummer, Ungültige LFBIS Nummer                                                                                                    | Abgabe            |                  | 2022                |             |
|                                                                                                    | Abgabe            |                  | 2022                |             |
|                                                                                                    | Abgabe            |                  | 2022                |             |
|                                                                                                    | Abgabe            |                  | 2022                |             |
|                                                                                                    | Abgabe            |                  | 2022                |             |

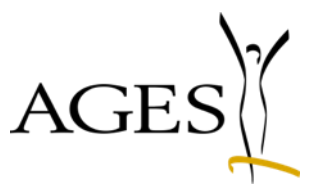

- Fehler: ungültige Zulassungsnummer, unpassende Anwendungseinheit

Korrigieren Sie die fehlerhaften Meldezeilen und laden Sie den neuen Datensatz hoch

### Weitere nützliche Infos...

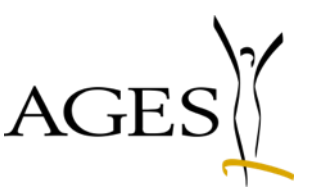

- Allgemeine Informationen
  - <u>https://www.basg.gv.at/fuer-unternehmen/online-service/online-service-veterinaer-antibiotika-mengenstromanalyse</u>
- Häufig gestellte Fragen (FAQ):
  - <u>https://www.basg.gv.at/fuer-unternehmen/online-service/online-service-veterinaer-antibiotika-mengenstromanalyse/faq</u>
- Bei technischen Fragen wenden Sie sich bitte an:
  - basg-eservices@ages.at
- Bei fachlichen Fragen wenden Sie sich bitte an:
  - <u>basg-heve@basg.gv.at</u>
  - <u>ab-mengenstrom@ages.at</u> (Fragen zu den Auswertungen)

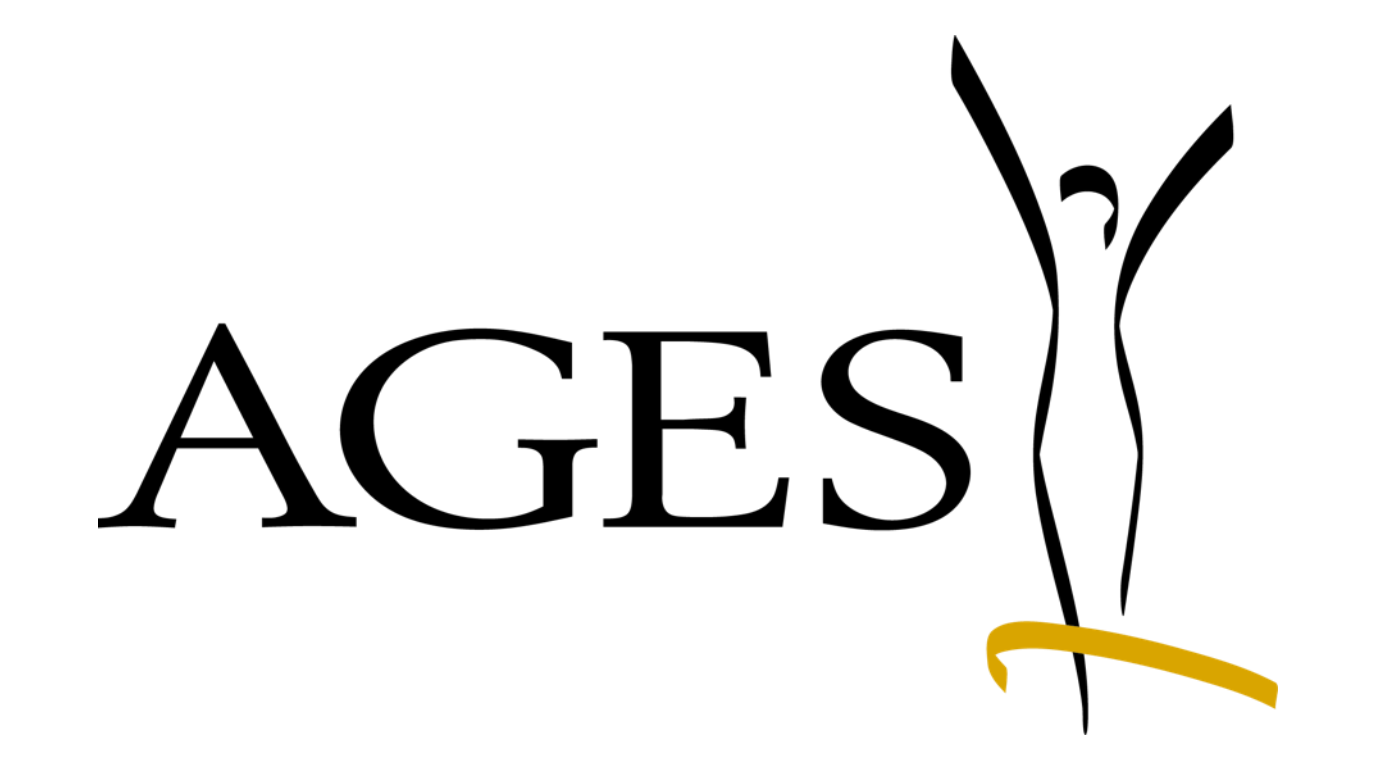

Österreichische Agentur für Gesundheit und Ernährungssicherheit www.ages.at